Requesting a Travel Card

- 1. Go to University Travel Cards | Travel Services (uconn.edu)
- 2. Select the link for Travel Card Training and take the training. You need to pass with at least a score of 85 when taking the quiz at the end of the training.

| Faculty and Staff Employee Travel Card                                                          |                                     | Student Travel Card                     |  |
|-------------------------------------------------------------------------------------------------|-------------------------------------|-----------------------------------------|--|
| Faculty and Staff Employee Travel Care                                                          | b                                   |                                         |  |
| TRAVEL CARD RESOURCES                                                                           | TRAVEL CARD<br>REQUEST              | TRAVEL CARD REQUEST<br>STATUS           |  |
| Travel Card Training<br>Travel Card F.A.Q's                                                     |                                     |                                         |  |
| Increase Travel Card Limit                                                                      |                                     |                                         |  |
| Travel Card Use Approved Charges                                                                | Travel Card Use Restricted Charges  |                                         |  |
| Airfare                                                                                         | Alcoholic beverages                 |                                         |  |
| Hotel                                                                                           | <ul> <li>Personal / Non</li> </ul>  | Personal / Non-business related charges |  |
| Train (Amtrak)                                                                                  | <ul> <li>Personal car ga</li> </ul> | as                                      |  |
| Car Rental–Fuel for Rental                                                                      | Please Note: Any o                  | harges NOT in full compliance with      |  |
| Baggage Fees                                                                                    | University travel po                | licy, are considered restricted.        |  |
| Conference Registrations (Includes virtual<br>conferences)                                      |                                     |                                         |  |
| Individual Meal Costs (If not claimed on per Diem.)                                             |                                     |                                         |  |
| <ul> <li>Business Meals (review approval guidelines in the<br/><u>Travel Policy</u>)</li> </ul> |                                     |                                         |  |
| Gratuities                                                                                      |                                     |                                         |  |
| Ground Transportation                                                                           |                                     |                                         |  |
| Taxis–Uber/Lyft                                                                                 |                                     |                                         |  |
| Local train services (e.g., MetroNorth, MBTA, etc.)                                             |                                     |                                         |  |
|                                                                                                 |                                     |                                         |  |

Once you have completed the quiz, you will need to print out your certificate (save it as a PDF).

| PROCUREMENT SERVICES<br>PURCHASING                                                     | Successful Completed on:     | 11-19-2019           PRINT CERTIFICATE         LAUNCH |
|----------------------------------------------------------------------------------------|------------------------------|-------------------------------------------------------|
| Progress and Activities                                                                | Overview & Other Information | History                                               |
|                                                                                        |                              |                                                       |
| English   Web Based Training   Class ID: 00<br>Total duration: 00:12 Hrs<br>Activities | 0030824                      |                                                       |

Once you have your PDF of your certificate, go back to the main training page and select Travel Card Request, and it will prompt you to log in with your NetID and password. It may have this information filled in automatically for you to log in.

You will see a pop-up stating that the training has to be completed and a valid certificate must be provided. This is your PDF that you just saved. Click OK to get rid of the pop-up.

Complete the form and attach your certificate PDF. Scroll down to sign the agreement. At the very bottom, under the Supervisor Authority Approver to be emailed and Department Head Approver to be emailed, make sure it has Tadarrayl Starke and NOT Bidya Ranjeet. Once all these steps have been completed, click on Submit Request.

If you have any questions, please ask.